### 重要なお知らせ

Windows11搭載のパソコンを購入された方へ

# **Mindows11初期設定について** ご注意とお願い

Windows11の初期設定にはMicrosoftアカウントの登録が 必要となりますが、登録されたアカウント情報を紛失さ れますと、修理時等でデータが自動的に暗号化された際、 PCが利用できなくなる恐れがあります。

この初期設定マニュアルをご一読の上、必ずMicrosoft アカウントとパスワードおよびPIN 情報をメモし、保管 してください。

● 初期設定にはインターネット接続が必要となります。 途中でインターネット接続を切らないでください。

●データ通信量が多いため、携帯等のテザリングによる インターネット接続には十分ご注意ください。

作業目安時間は10分~20分となります。

※本マニュアルは2022年11月17日時点の物となります。 ご設定時期によっては画面が異なる場合があります。 ご了承ください。

### Windows11初期設定マニュアル ~1~

### ■ Windows11の初期設定について

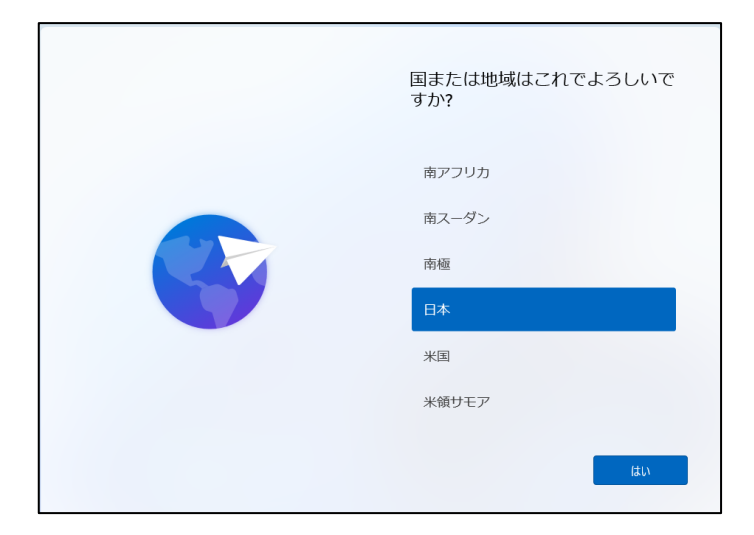

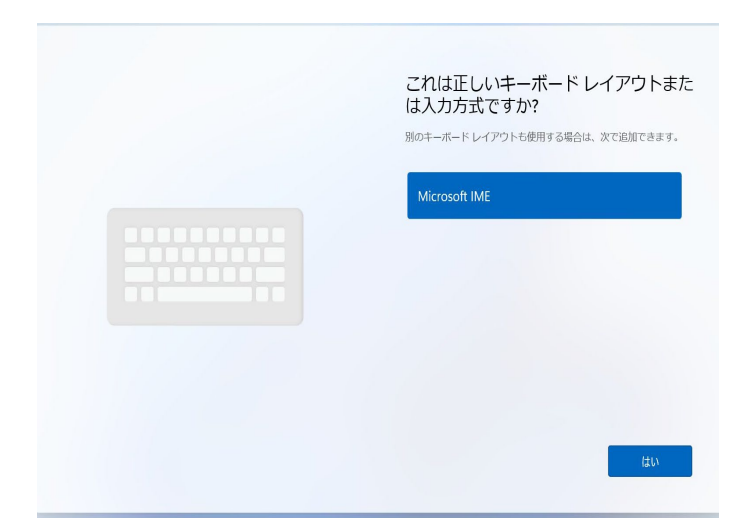

ライセンス契約をご確認ください。

マイクロソフト ソフトウェア ライセンス条項 Windows オペレーティング システム お客様の居住地 (または法人の場合は主たる栗務地) が 米国内である場合は、第11条の拘束力のある仲裁およ び集団所訟の権利放実に関する条項をご確認くださ

はしか。 富士通称に会社(以下「当社」といいます)の要品(以下 「木築島」といいます)にブリインストール名しくは同梱さ れているタブトゥエ、(以下「本ソフトウェア」といいま す)及びお客様に木製品に関するより良いサポート・サービ 本を発行するための無償のマブリ(以下「高士温ブドバイザ ー」といいます)の使用については、下記「ソフトウェブ使 用語語契約」及び「富士通ブドバイザー利用果約」が通用さ

最終更新: 2021 年 6 月

はじめに

# お住まいの地域についての確認画面が表示されます 「日本」を選択した状態で、「はい」をクリックしてください。 ※言語の確認画面が表示される場合もあります。

#### ②キーボードレイアウトについての確認画面が表示されます 「Microsoft IME」を選択した状態で、「はい」をクリックして ください。

2つ目のキーボードレイアウトの確認画面に切り替わりますので、「スキップ」をクリックしてください。

③ライセンス契約についての確認画面が表示されます

内容をご確認いただき「はい」をクリックしてください。

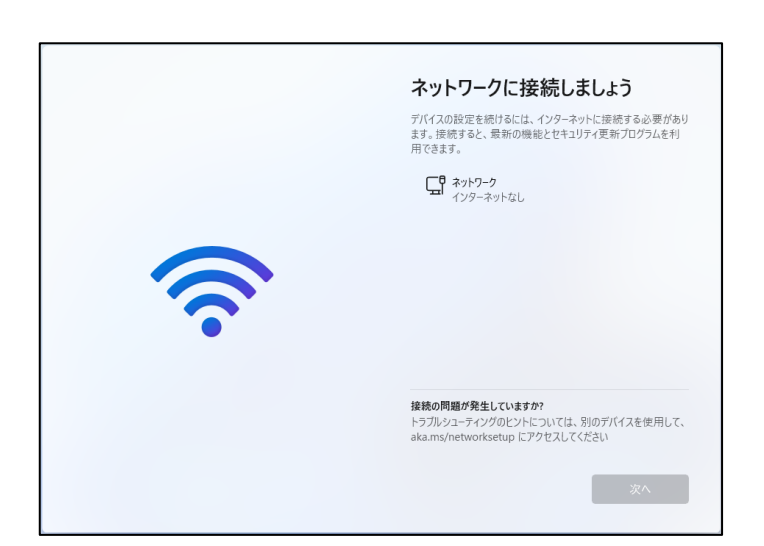

he

#### ④ネットワーク接続についての画面が表示されます

お使いの環境に応じて接続できるネットワーク一覧が表示されます。 任意のネットワークに接続し、「次へ」をクリックしてください。

無線接続の場合、セキュリティキー等を入力してください。 ※初めから有線LANでインターネット接続している場合、この画面は 自動でスキップされ表示されない場合もあります。

# Windows11初期設定マニュアル ~2~

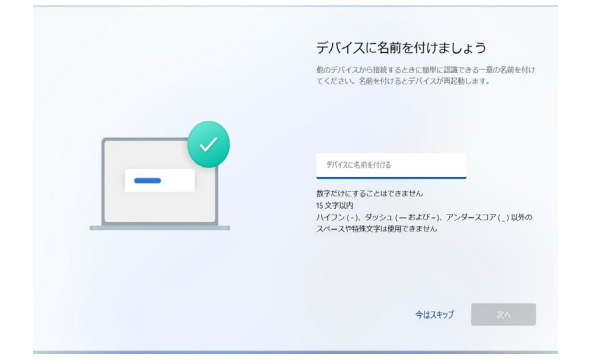

#### 

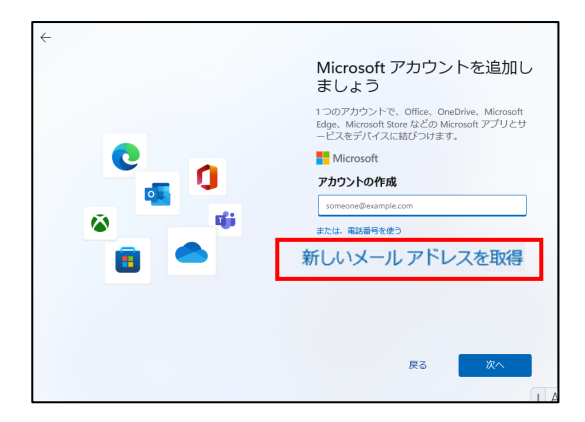

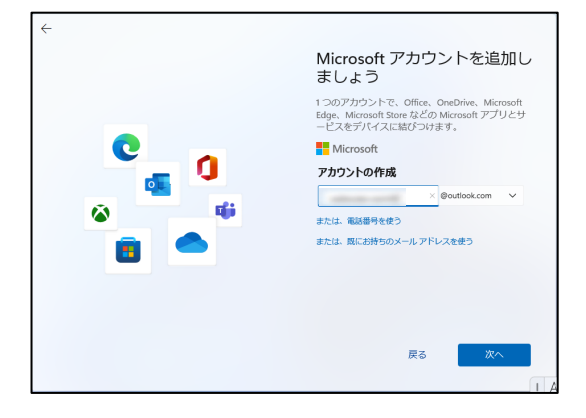

#### ⑤PC名についての設定画面が表示されます

こちらは任意の名前を入力して「次へ」をクリックしてください。 特に希望が無ければ、「今はスキップ」をクリックする事で、自 動的にPCの名前を設定することもできます。

#### ⑥Microsoftアカウントの追加画面が表示されます

サインインを求められますので、アカウント入力欄の下にある 「アカウントをお持ちでない場合、作成できます。」という文章 の「作成」をクリックしてください。

#### ⑦アカウント作成を求められる画面が表示されます。

アカウント作成が求められますので、 「新しいメールアドレスを取得」をクリックしてください。

#### ⑧アカウント及びパスワード入力画面が表示されます

任意のアカウントを入力し「次へ」をクリックしてください。 ※記号を使用しますと一部ソフトウェアが誤作動を起こす可能性が有 ります。アルファベット、数字のみでアカウントを登録してください。 パスワード入力画面に切り替わりますので任意のパスワード を入力し「次へ」をクリックしてください。 ※顔認証や指紋認証画面が表示される場合があります。 設定は任意となりスキップする事もできます。

### ■ アカウントを作成したらIDとパスワードは忘れずにメモし、大切に保存してください! 紛失しますと修理時等でデータが自動暗号化された際、PCが利用できなくなる恐れがあります!

アカウントID:

パスワード:

|  | 1 つのアカウントで、Office、OneDrive、Microsoft<br>Edge、Microsoft Store などの Microsoft アプリとサ<br>ービスをデバイスに結びつけます。 |
|--|----------------------------------------------------------------------------------------------------|
|  |                                                                                                    |
|  | Microsoft                                                                                            |
|  | ← adbcde-win11@out                                                                                   |
|  | お名前の入力                                                                                               |
|  | このアプリを使用するには、もう少し詳しい情報が必<br>要です。                                                                     |
|  | 姓(例:田中)                                                                                              |
|  | 名(例:太郎)                                                                                              |
|  |                                                                                                    |

⑨個人情報の入力画面が表示されます お名前を入力し「次へ」をクリックしてください。

生年月日の入力画面に切り替わりますので「国/地域」が 日本になっていることを確認してください。 問題が無ければ生年月日を入力し「次へ」をクリックしてくだ さい。

3

# Windows11初期設定マニュアル ~3~

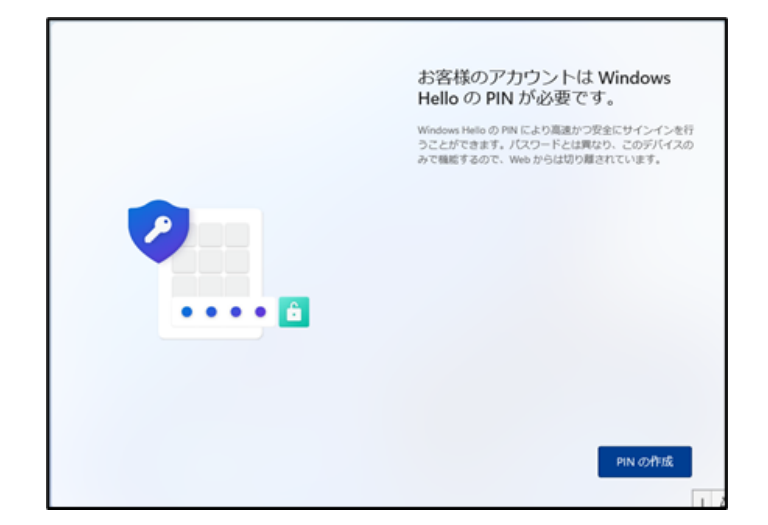

#### 10 PINの設定画面が表示されます

「PINの作成」を押して、PINの設定を行ってください。 設定完了後はこのPINを使ってパソコンにサインインします。 ※修理時やトラブル発生時、PINが無効となる場合があります。 この場合には記載したパスワードが必要になります。

### ■ PINを設定したら忘れずにメモし、大切に保存してください!

PIN:

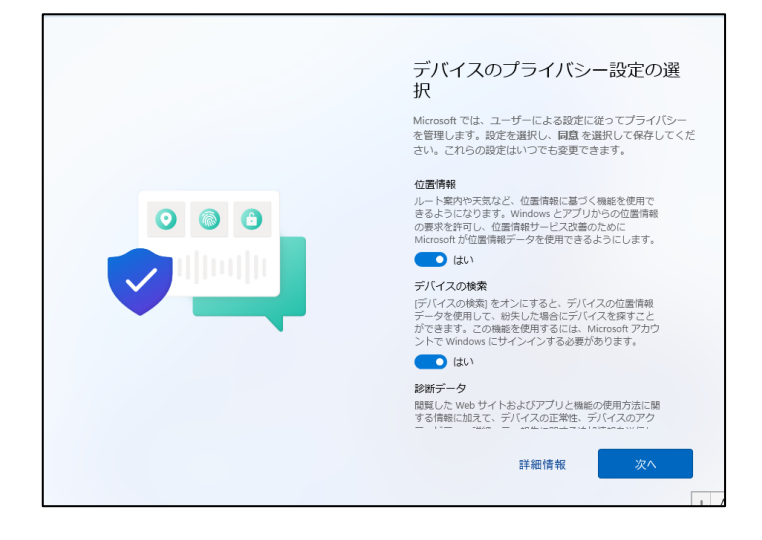

#### ⑪プライバシー設定についての選択画面が表示されます

内容をご確認いただき各項目を設定してください。 問題が無ければ下にスクロールするか、「次へ」を何度か押 して最後に「同意」をクリックしてください。

| エクスペリエンスをカスタマイズしましょう<br>お使いのデバイスを使用して、Microsoft エクスペリエンス内でパーソ<br>ナライズされたとント、広告、推奨事項を乾荷するために計画してい<br>るすべての方法を選択します。ごれは「設定でいつても変更できま<br>す。詳細信度 |
|----------------------------------------------------------------------------------------------------|
| エンターテイ大ント<br>ビデオを見る。Webを想覧する、ソーシャルメデ<br>イアに接続する                                                                                              |
| ゲーム<br>ゲームをプレイして見つけ出し、常に新しいリリー<br>スを把握する                                                                                                    |
|                                                                                                    |
| Q▲ク 創造件<br>スキップ 承諾                                                                                                    |

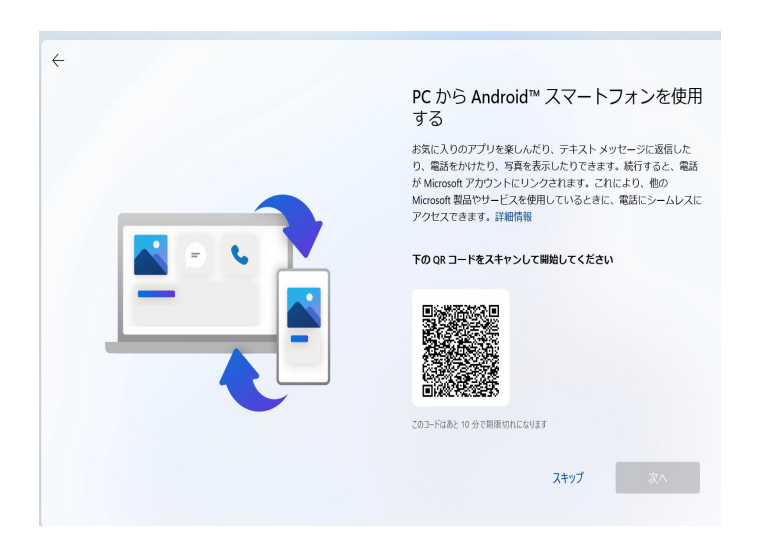

#### ⑪エクスペリエンスについての選択画面が表示されます

内容をご確認いただき任意の項目にチェックを入れ「承諾」 を押すか、不要であれば「スキップ」をクリックしてください。

③PCからAndroidスマートフォンを使用する画面が表示 されます

「スキップ」をクリックします。

4

### Windows11初期設定マニュアル

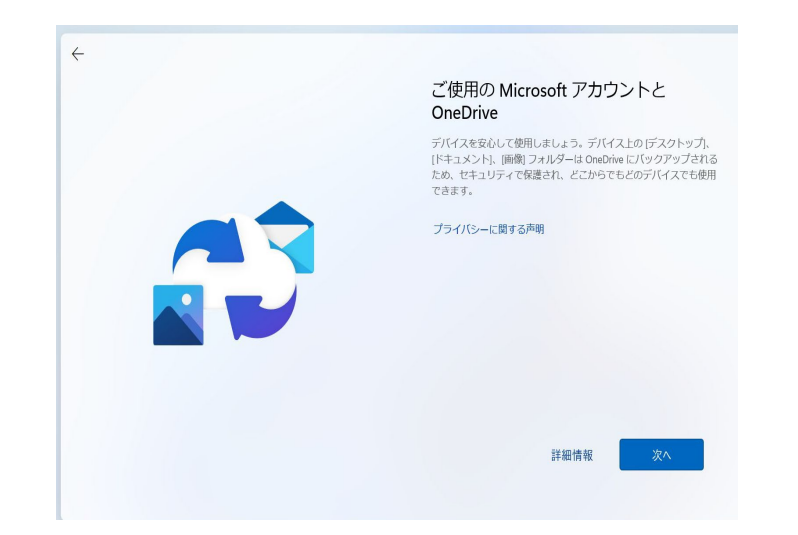

④ご使用のMicrosoftアカウントとOneDrive
「次へ」をクリックします。

この後しばらくPCの処理画面が続きます。

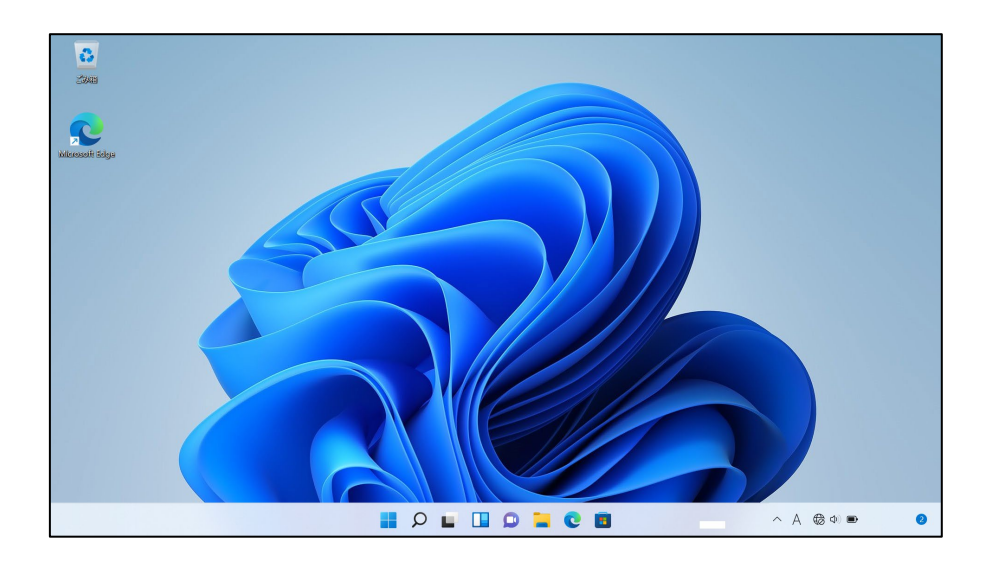

⑮デスクトップ画面が表示されます デスクトップが表示されたら初期設定は完了です。

初期設定は以上となります。 お疲れ様でした。